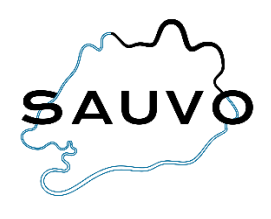

## Lapsen lisääminen omalle tunnukselle Wilmassa

Tämä ohje on huoltajalle, jolla on jo Wilma-tunnus, mutta haluaa liittää samaan Wilma-tunnukseen useampia lapsia saamallaan avainkoodilla.

- Kirjaudu Wilman selainversioon.
- Valitse sinisestä yläpalkista Käyttöoikeudet.

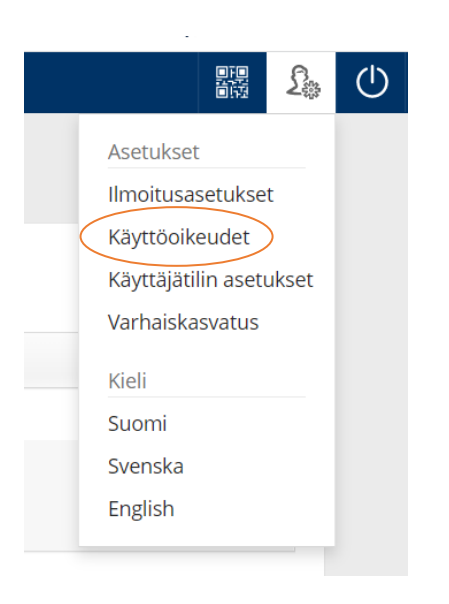

- Käyttöoikeudet-sivulla näet yhteenvedon nykyisistä rooleistasi.
- Klikkaa sivun alareunasta *Lisää rooli* -painiketta.

## Roolien lisääminen

Jos käytettävissäsi on useita Wilma-rooleja, voit yhdistää ne samaan käyttäjätunnukseen. Roolin lisääminen onnistuu antamalla avainkoodi tai käytössäsi oleva toinen Wilma-tunnus. Joissain oppilaitoksissa huoltajat voivat lisätä roolin vahvistamalla huoltajatiedot Digi- ja väestötietoviraston palvelusta. Jatkossa näet kaikkien rooliesi tiedot käyttäjätunnuksella

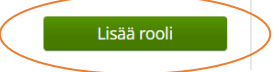

- Valitse varhaiskasvatusyksikkö (asiointikoulu).
- Klikkaa alareunasta Seuraava-painiketta.

| Valitse               | asiointiko Vahva tunnistaut Viilma-tunnukset Käyttäjär | n tiedot Salas | sana ALuo/Yhdistä tunn Valmis    |  |
|-----------------------|--------------------------------------------------------|----------------|----------------------------------|--|
| Valitse asiointikoulu |                                                        |                |                                  |  |
| =                     | Nimi 🌣                                                 | Kunta 🗘        | Vaatii vahvan tunnistautumisen 🛇 |  |
|                       | Perhepäivähoito (Sauvo)                                | Sauvo          | ei                               |  |
|                       | PPH Rauhala Kirsi                                      | Sauvo          | ei                               |  |
|                       | PPH Snäll Satu                                         | Sauvo          | ei                               |  |
|                       | PPH Taskinen Kirsi                                     | Sauvo          | ei                               |  |
|                       | Päiväkoti Hakkiskoto                                   | Sauvo          | ei                               |  |
|                       | Ruotsinkielinen varhaiskasvatus (Sauvo)                | Sauvo          | ei                               |  |
|                       | Sauvon kunta                                           |                | ei                               |  |
|                       | Vieraan kunnan varhaiskasvatus                         | Sauvo          | ei                               |  |
|                       | xAsettelut varhaiskasvatus                             |                | ei                               |  |
| <u>Koulu ei</u>       | löydy listalta                                         |                | Seuraava                         |  |

- Mikäli Wilma pyytää sinua tunnistautumaan, voit tunnistautua tai ohittaa tunnistautumisen.
- Syötä avainkoodi, jonka saat päiväkoti Hakkiskodosta

| Minulla on                                                                                                    |   |  |  |  |  |
|----------------------------------------------------------------------------------------------------|---|--|--|--|--|
| avainkoodi, esimerkiksi ABCDE-12345-EDCBA-67890 vksi tai useamni olemassa oleva Wilma-tunnus                                                                                                    |   |  |  |  |  |
|                                                                                                    |   |  |  |  |  |
| Avainkoodit                                                                                                    |   |  |  |  |  |
| Jos olet saanut avainkoodin, täytä se ja klikkaa Lisää-painiketta. Jatka sitten seuraavaan vaiheeseen klikkaamalla Seuraava-painiketta tai lisää tarvittaessa ensin<br>muita tunnuksia/avainkoodeja. |   |  |  |  |  |
|                                                                                                    |   |  |  |  |  |
| Lisää Seuraava                                                                                                    | 1 |  |  |  |  |

- Täydennä hetu/ syntymäaika, klikkaa Seuraava.
- Tarkista, että tiedot ovat oikein ja klikkaa Yhdistä.
- Kirjaudu uudelleen Wilmaan, ja yhdistämäsi lapsi näkyy nyt etusivulla.